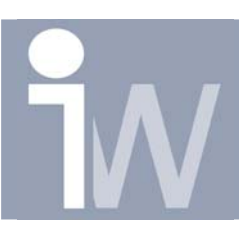

## 1. HOE PLAATS IK EEN MAAT OP EEN INTERSECTIE?

Stelt u hebt het volgende getekend:

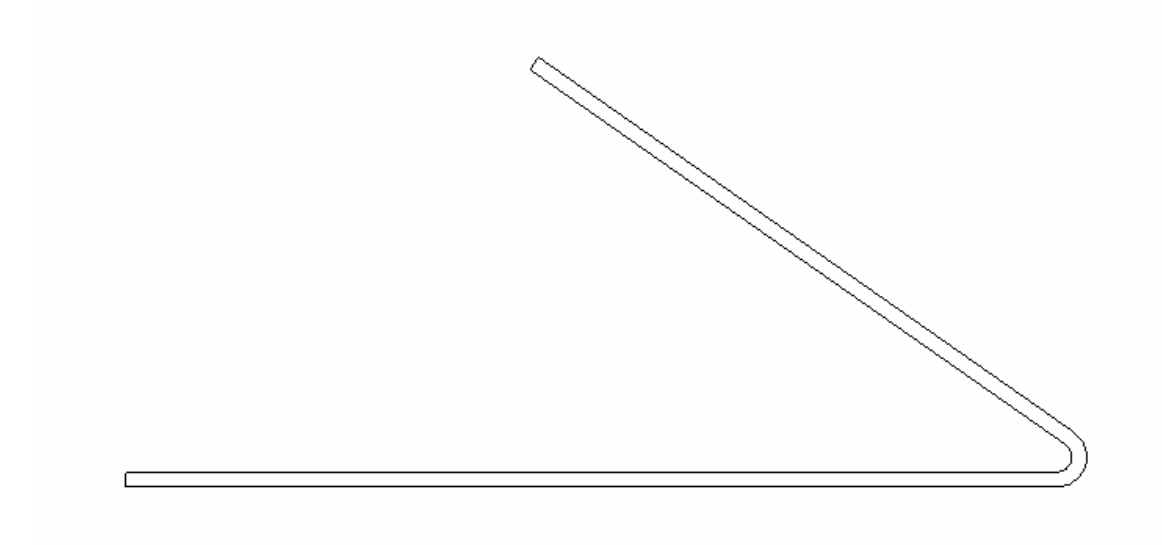

Nu wenst u een maat te plaatsen zoals hieronder:

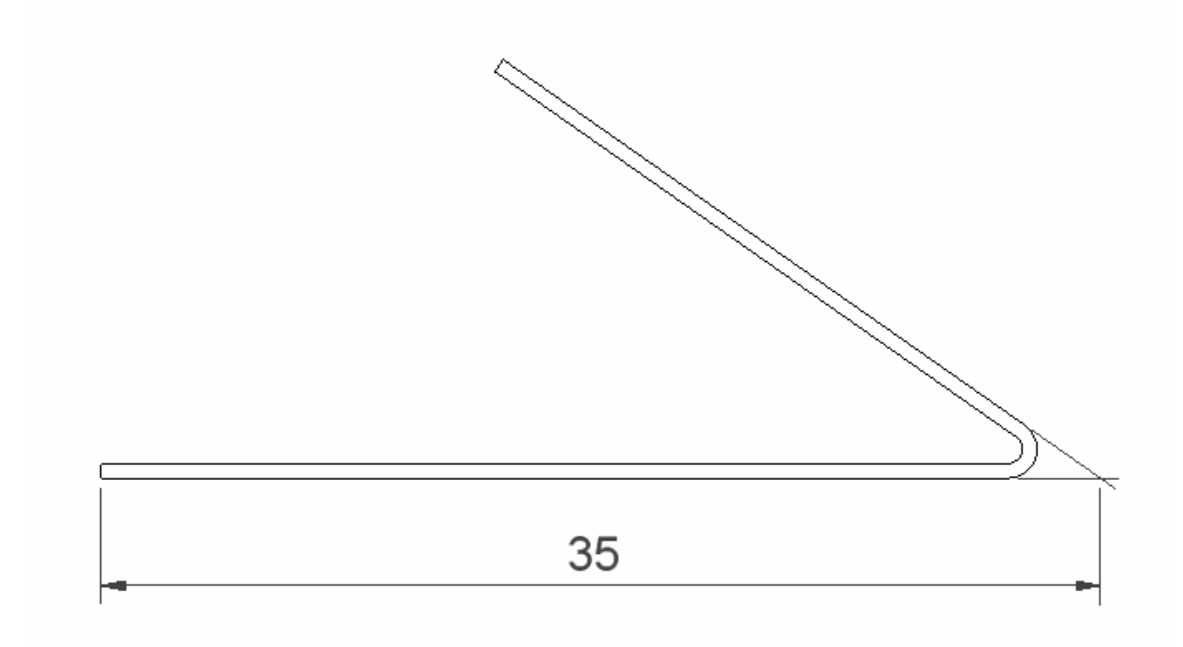

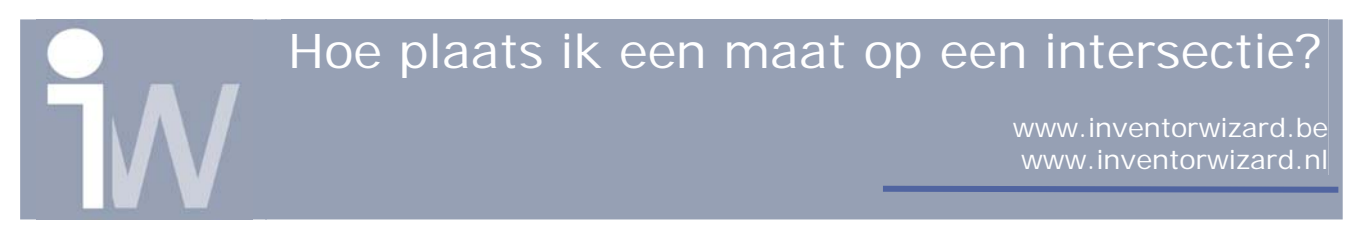

Hoe doe je dit?

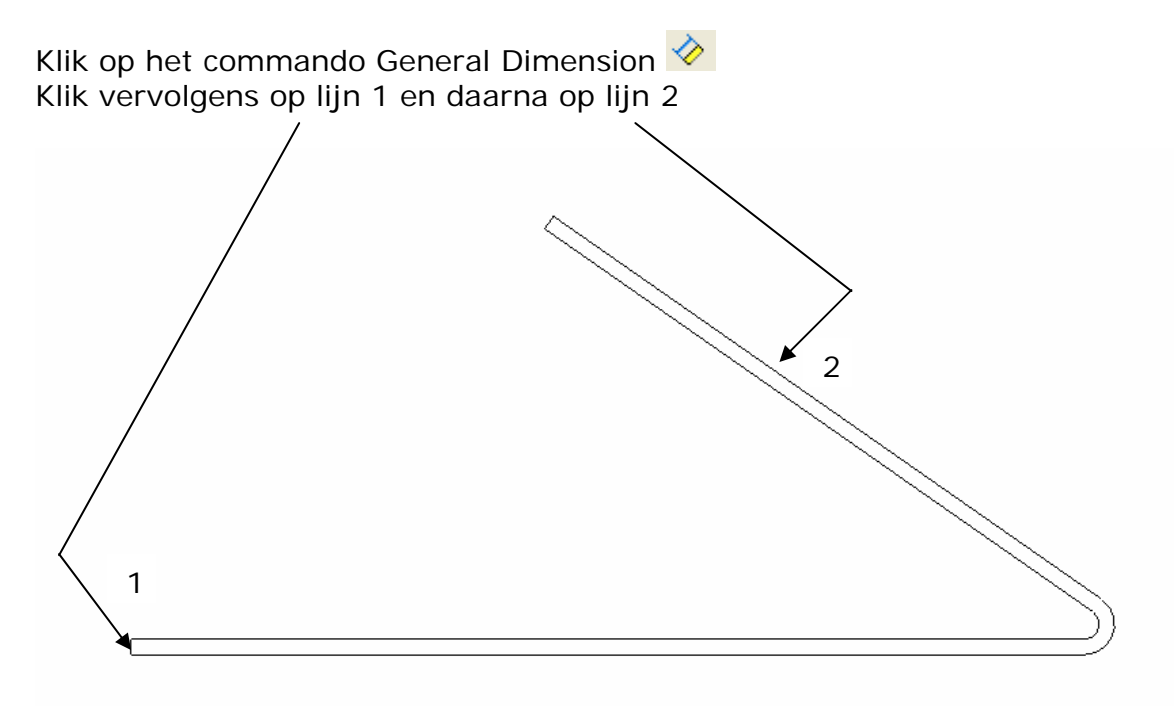

Klik nu met rechtermuisknop en kies voor Intersection:

| Done [ESC]     |    |
|----------------|----|
| Options        | •  |
| Intersection   |    |
|                | F5 |
| <u>Н</u> оw То |    |

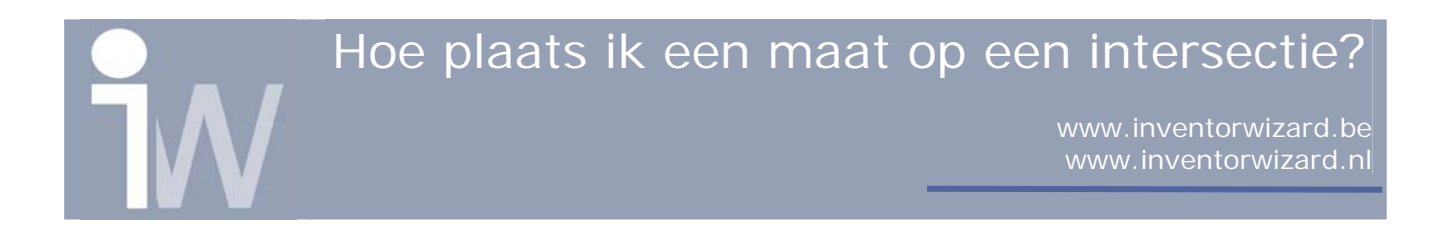

Klik daarna op lijn 3 om dus het intersectie punt van lijn 2 en lijn 3 te verkrijgen:

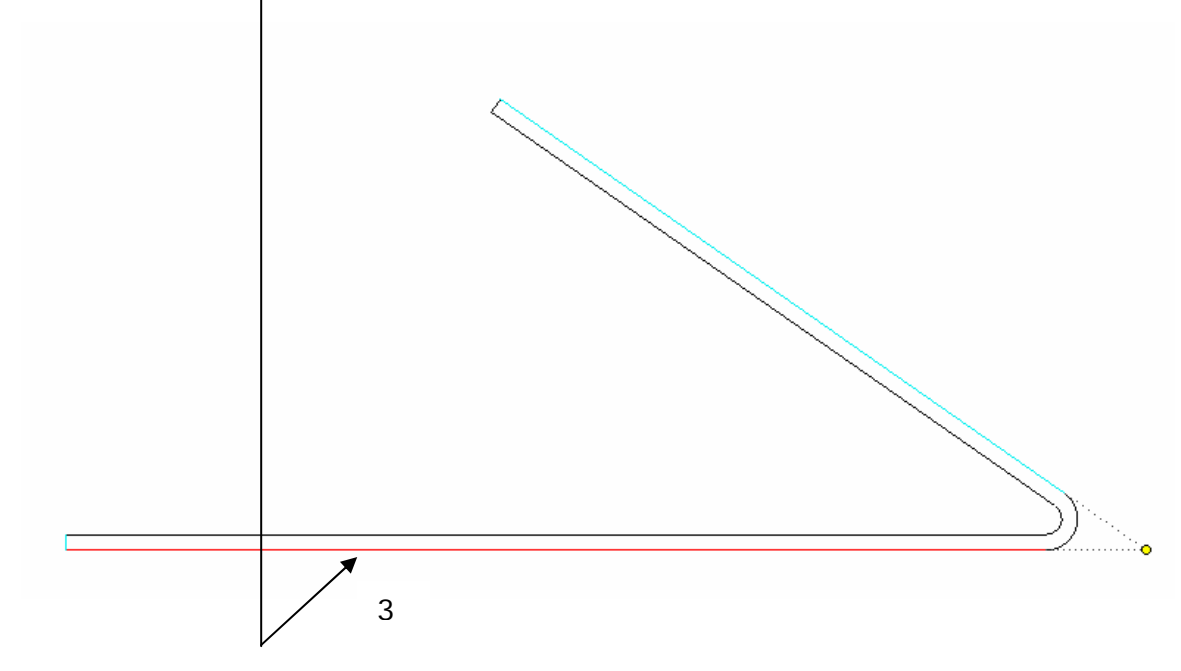

Vervolgens kunt u uw maat plaatsen:

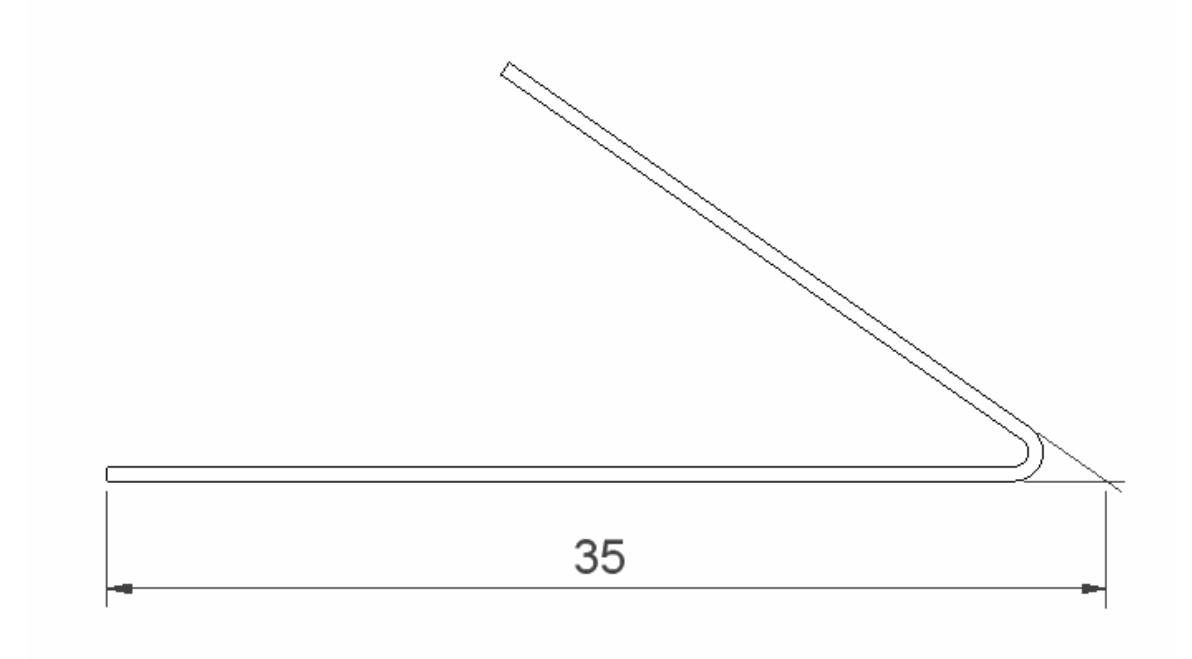